## ◆期末更新処理(再更新)の操作手順

- ■「期末更新処理(新規更新)」を実行した後、前年度の仕訳データが変更された場合に実行します。 決算が確定するまでに2ヶ月ほどありますので、前年度の残高を新年度の期首残高へ反映させる場合は、「期末更新処理(再更新)」を実行してください。 なお、再更新は何度でも実行することができます。
- 作業中のトラブルに備え、「ファイル」-「データ領域のバックアップ」(または「データ 領域の一括バックアップ」)にて前年度・新年度のバックアップを実行します。
   (例:ピー・シー・エー㈱ 第7期、第8期のバックアップを実行します。)
   ※赤枠内が現在開かれているデータ領域です。

| 🐌 データ領域のバック    | アップ              |         |                 |        |         |          |          |         |    | × |
|----------------|------------------|---------|-----------------|--------|---------|----------|----------|---------|----|---|
| ファイル(E) 編集(E   | ) 設定( <u>S</u> ) | 表示(⊻)   | ヘルプ( <u>H</u> ) |        |         |          |          |         |    |   |
|                |                  |         |                 |        |         |          |          |         |    |   |
| 4000/P20V01C00 | )<br>)1DEP000:   | 2: ピー・  | シー・エー           | (株) 令和 | 003/04/ | 01~令和04/ | 03/31 第7 | 期 確定 法人 |    |   |
| バックアップ先        | ( <u>T</u> )     | Windows | (0:)            |        |         | ~ 5      | けルダを指定(  | B)      |    |   |
| フォルダの選択        | ( <u>A</u> )     |         |                 |        |         |          |          |         |    |   |
| フォルダ名          | コード              | 会社名     |                 | 事業期間   | 期数      | 申告区分     | 法人区分     | バックアップ  | 归時 | ^ |
| BACKUP001      |                  |         |                 |        |         |          |          |         |    |   |
| BACKUP002      |                  |         |                 |        |         |          |          |         |    |   |
| BACKUP003      |                  |         |                 |        |         |          |          |         |    |   |
| BACKUP004      |                  |         |                 |        |         |          |          |         |    |   |
| BACKUP005      |                  |         |                 |        |         |          |          |         |    |   |
| BACKUP006      |                  |         |                 |        |         |          |          |         |    |   |

## 実行し、バックアップが完了すると画面上にバックアップできた領域が表示されます。

| 🍺 データ領域                                                            | のバックアップ                                     |                                |         |          |         |          | - 0             | × |
|--------------------------------------------------------------------|---------------------------------------------|--------------------------------|---------|----------|---------|----------|-----------------|---|
| ファイル(E)                                                            | 編集(E) 設定(S)                                 | 表示( <u>V</u> ) ヘルプ( <u>H</u> ) |         |          |         |          |                 |   |
| ■ 図 ■ ■ ■ ■ ■ ■ ■ ■ ■ ■ ■ ■ ■ ■ ■ ■ ■ ■                            | ・   ②<br>テ   ヘルプ                            |                                |         |          |         |          |                 |   |
| 4000/P20V                                                          | 01C001DEP000                                | 2:ビー・シー・エー                     | ·(株) 令和 | 103/04/0 | 1~令和04/ | 03/31 第7 | 期 確定 法人         |   |
| バックア・                                                              | y ブ先 ( <u>I</u> )                           | Windows (C:)                   |         |          |         | はルダを指定(! | 3)              |   |
| フォルダ0                                                              | )選択( <u>A</u> )                             |                                |         |          |         |          |                 |   |
| フォルダ                                                               | 名 コード                                       | 会社名                            | 事業期間    | 期数       | 申告区分    | 法人区分     | バックアップ日時        | ^ |
| BACKUP<br>BACKUP<br>BACKUP<br>BACKUP<br>BACKUP<br>BACKUP<br>BACKUP | 001 4000<br>002<br>003<br>004<br>005<br>006 | ビー・シー・エ                        | 令和03/   | 第7期      | 確定      | 法人       | 2022/02/17(木) 1 |   |

② メニューの「ファイル」ー「データ領域の選択」を選び、前期データ領域を選択して[選択] を押します。

(例:ピー・シー・エー(株) 令和 03/04/01~令和 04/03/31 第7 期を選択します。)

| 💌 データ領域の        | 選択            |       |      |      | ×              |
|-----------------|---------------|-------|------|------|----------------|
| 会社( <u>C</u> ): |               |       |      |      | 중 検索(Q)        |
| コード             | 会社名           |       |      |      |                |
| 4000            | ピー・シー・        | エー(株) |      |      |                |
|                 |               |       |      |      |                |
| <br>事業期間(A):    |               |       |      |      |                |
| 事業期間            | ^             | 期数    | 申告区分 | 法人区分 | データベース         |
| 令和03/04/0       | )1~令和04/03/31 | 第7期   | 確定   | 法人   | P20V01C001DEP0 |
| 令和04/04/0       | )1~令和05/03/31 | 第8期   | 確定   | 法人   | P20V01C001DEP0 |
|                 |               |       |      |      |                |
| <               |               |       |      |      | >              |
|                 |               |       |      | 選択(F | =5) キャンセル      |
|                 |               |       |      |      |                |

- ③ メニューの「ファイル」-「期末更新処理(繰越)」を実行し、「更新先データ領域を選択する (再更新)]を選択し、[領域の選択]ボタンをクリックします。
  - 【注意】再更新は何度でも実行できますが、更新元領域(当期)と更新先領域(翌期)で 同じコードの資産データは常に更新元のデータで上書きされます。

更新先で入力したデータは保持されません。

| ▶ 期末夏                   | 更新処理             | (繰越)                                                                                                    | - 0001/                                                                                                    | 20V01C0        | 001SDEP0037:    | ドー・シー・コ                                                                                                    | 一株式会社               | 令和0     |                  |                      | ×  |
|-------------------------|------------------|----------------------------------------------------------------------------------------------------|----------------------------------------------------------------------------------------------------|----------------|-----------------|----------------------------------------------------------------------------------------------------|---------------------|---------|------------------|----------------------|----|
| ファイル(E                  | ) 表示             | ( <u>V)</u> ^                                                                                                    | ルプ( <u>H</u> )                                                                                                  |                |                 |                                                                                                    |                     |         |                  |                      |    |
|                         |                  | 0                                                                                                    |                                                                                                    |                |                 |                                                                                                    |                     |         |                  |                      |    |
| 閉じる                     | 実行               | ヘルプ                                                                                                    |                                                                                                    |                |                 |                                                                                                    |                     |         |                  |                      |    |
|                         |                  |                                                                                                    |                                                                                                    |                |                 |                                                                                                    |                     |         |                  |                      |    |
| 史新内                     | 容(U) -<br>ョュー    | AT 1.4.                                                                                                    | <b>-</b>                                                                                                    | - (*** 15      | ( <b>T</b> + 1) |                                                                                                    |                     |         |                  |                      |    |
|                         | 日子 ー ム<br>F 生 ニー | 加加に                                                                                                    | 电新す                                                                                                    | ろ (新期<br>オズ (新 | (里新)<br>(里新)    |                                                                                                    |                     |         |                  |                      |    |
| <ul> <li>रूक</li> </ul> | リルナ<br>営産を運      | > P⊟ +34<br>≣∓R L , 7                                                                                                    | で唐沢                                                                                                    | 9 २ (म<br>ठ    | 「丈利/」           |                                                                                                    |                     |         |                  |                      |    |
|                         | an <u>e</u> che  | 31/10/0                                                                                                    | とから                                                                                                    | ≥<br>7:1.      |                 |                                                                                                    |                     |         |                  |                      |    |
|                         |                  | <u> </u>                                                                                                    | 18.40                                                                                                    | ·a 0           |                 |                                                                                                    |                     |         |                  |                      |    |
| 更新先                     | 領域( <u>N</u> )   | l <u>i</u>                                                                                                    |                                                                                                    |                |                 |                                                                                                    |                     |         |                  |                      |    |
|                         |                  |                                                                                                    |                                                                                                    |                |                 |                                                                                                    | 領域                  | の選択…    |                  |                      |    |
| 更新先                     | 由告区。             | ☆ (K) —                                                                                                    |                                                                                                    |                |                 |                                                                                                    |                     |         |                  |                      |    |
| <ol> <li>確定</li> </ol>  | 日告               |                                                                                                    |                                                                                                    |                |                 |                                                                                                    |                     |         |                  |                      |    |
| 〇中間                     | 司申告              |                                                                                                    |                                                                                                    |                |                 |                                                                                                    |                     |         |                  |                      |    |
| + - 4 + .               | 2.403            |                                                                                                    |                                                                                                    |                |                 |                                                                                                    |                     |         |                  |                      |    |
| イノン                     | ョン(リ)            | 心肉菜素                                                                                                    | 公品 1.1 半代                                                                                                    | +              |                 | 」 <b>→ </b> ≢刀ダ                                                                                                 | ちよいタフィ              | + 次 本   | まるい              | ŧrti – <del>st</del> |    |
|                         | 4 · 元本           | 直座で                                                                                                    | 探り越                                                                                                    | 9<br>++        |                 | ソニス突れ                                                                                                    | い刀が除了 (<br>回りしませい)の | した資産    | こて#果りぇ<br>ころまた ナ | 四 9<br>(4日) 1 + -    |    |
| <u>П</u> у -            | - ス契称            | 」を解約                                                                                                    | した資                                                                                                    | 産を裸り           | り越す 🗌 t         | 部門切口目に見                                                                                                    | 低比率かし               | ມວະຊຸອຄ | 記賦先を             | : 裸り起                | 89 |
| 24                      | F2               | F3                                                                                                    | F4                                                                                                    | F5             | F6              | F7 F                                                                                                    | ea [8               | FIO     | E11              | E IE                 | 12 |
| F2                      |                  | and the second second se | the second second second second second second second second second second second second second second second se | 1.1.1.1.1      | 10.00           | Contraction of the second second second second second second second second second second second second second s |                     |         |                  |                      |    |

④ [データ領域の選択] 画面が表示されますので、更新先が新年度になっている事を確認 し、[選択] ボタンをクリックします。

| 🦻 データ領域の語       | <b>閨択</b> |               |                |                  |
|-----------------|-----------|---------------|----------------|------------------|
| データ領域( <u>A</u> | D:        |               |                | 💽 検索( <u>Q</u> ) |
| 会社ゴード           | 会社名       | 事業期間          | 期              | 数 申告区分           |
| 4000            | ピー・シー・エー  | (株) 令和04/04/0 | 1~令和05/03/31 第 | 8期 確定            |
|                 |           |               |                |                  |
|                 |           |               |                |                  |
|                 |           |               |                |                  |
|                 |           |               |                |                  |
|                 |           |               |                |                  |
|                 |           |               |                |                  |
|                 |           |               |                |                  |
|                 |           |               |                |                  |
|                 |           |               |                |                  |
|                 |           |               | 選択(F5)         | キャンセル            |
|                 |           |               |                |                  |
|                 |           |               |                |                  |

⑤ [更新先領域] に④で選択した領域が表示されていることを確認し、[OK] ボタンを クリックします。

| 期末更新処理           |                                                                             | × |
|------------------|-----------------------------------------------------------------------------|---|
| 更新内容             | 再更新(確定)                                                                     |   |
| 更新元情報            | P20V01C001DEP0002<br>4000 ビー・シー・エー(株) 第7期<br>事業期間 令和 3年 4月 1日 ~ 令和 4年 3月31日 |   |
| 更新先情報            | P20V01C001DEP0003<br>4000 ビー・シー・エー(株) 第8期<br>事業期間 令和 4年 4月 1日 ~ 令和 5年 3月31日 |   |
| 上記の内容で           | 更新します。よろしいですか?                                                              |   |
| ▲ 更新先の∄<br>更新先で聞 | 会計連動に関するデータは、全て更新元の情報で置き換えられます。<br>既に転送済みの仕訳については連動先の会計ソフトで削除してください。        |   |
|                  | OK(F5) キャンセル                                                                |   |
|                  |                                                                             |   |

⑥ 期末更新処理完了の画面が表示されます。

更新先のデータ領域に移動する場合は、[はい]を選択します。

| ? | 期末更新処理が<br>更新先のデータ領           | 完了しました。<br>1域に移動しますか?                                                 |
|---|-------------------------------|-----------------------------------------------------------------------|
|   | 更新先領域<br>会社コード<br>会社名<br>事業期間 | P20V01C001DEP0003<br>4000<br>ピー・シー・エー(株)<br>令和 4年 4月 1日 ~ 令和 5年 3月31日 |

⑦ メニューの「ファイル」ー「データ領域の選択」を選び、新年度を選択して[選択]を押し、
 「台帳・一覧」ー「固定資産台帳(一)」にて償却額等の確認をお願いします。
 以上で処理は完了です。(例:ピー・シー・エー㈱)第8期を選択します。)

| ■メデータ領域の選択            |      |      |      |                   |       |          | ×       |
|-----------------------|------|------|------|-------------------|-------|----------|---------|
| 会社( <u>C</u> ):       |      |      |      |                   |       |          | ☞ 検索(@) |
| コードへ会社名               |      | 10   |      |                   |       |          |         |
| 4000 ビー・シー・           | エー(株 | >    |      |                   |       |          |         |
|                       |      |      |      |                   |       |          |         |
| 事業期間( <u>A</u> ):     |      |      |      |                   |       |          |         |
| 事業期間                  | 期数   | 申告区分 | 法人区分 | データベース            | バージョン | 会社名(領域別) |         |
| 令和03/04/01~令和04/03/31 | 第7期  | 確定   | 法人   | P20V01C001DEP0002 | 4.80  | ピー・シー・エー | (株)     |
| 令和04/04/01~令和05/03/31 | 第8期  | 確定   | 法人   | P20V01C001DEP0003 | 4.80  | ピー・シー・エー | (株)     |
|                       |      |      |      |                   |       |          |         |
|                       |      |      |      |                   |       |          |         |
| <                     |      |      |      |                   |       |          | >       |
|                       |      |      |      |                   |       | 選択(F5)   | キャンセル   |
|                       |      |      |      |                   |       | 1        |         |
|                       |      |      |      |                   |       |          |         |